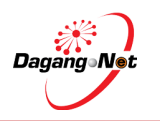

# USER GUIDE eSIJIL 3P ELECTRONIC PAYMENT (ePAYMENT)

Version : 2.0 Date : 18 October 2011

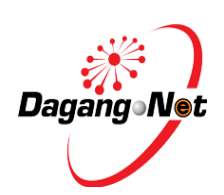

Dagang Net Technologies Sdn Bhd Tower 3, Avenue 5, The Horizon, Bangsar South, No.8 Jalan Kerinchi, 59200 Kuala Lumpur Tel: 603-2730 0200 Fax : 603 2713 2121

User Guide eSijil 3P ePayment V2.0

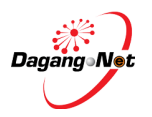

## 1. Introduction

Electronic Payment (ePayment) is a computer based systems/ module used to perform financial transaction electronically. It is the mode of electronic exchange or transfer of money from one account to another, either within the same financial instutions or across multiple institutions. eSijil 3P is an online portal developed by Dagang Net (DNT) for Federal Agricutural Marketing Authority (FAMA) to help agricultural trading community comply with the standards set in terms of Grading, Labelling and Packaging. Types of payment that a user has to perform are:

- a. Registration and access fee Payable to DNT upon successful registration verification by FAMA officer
- eSijil Conformity fee
   Payable to FAMA depending on weight of fresh produce
- c. Inspection fee Payable to FAMA for each inspection that performed by FAMA officers
- d. Application fee Payable to DNT for each eSijil Conformity and Inspection fee

# 2. Objective

The objective of this document is to provide an overview with step by step instructions and relevant images to assist the understanding of the application flow.

## 3. Users

The targeted user of this document are :

- a. Importers/ exporters
- b. Careliners
- c. FAMA officers

## 4. Important notes

- a. This user guide mustbe read together with eSijil 3P user guide. The main function will be covered in eSijil 3P and this document will only spell the important steps required in performing payments;
- b. We recommend user to use internet browser of Internet Explorer. Please disable the Block Pop Op window before you start;
- c. The screens that are displayed in this document may not be related to each other.

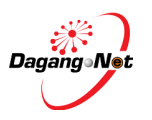

#### 5. Getting started

a. Assuming the user has completed the transaction in eSijil 3P system, there will be a list of transaction that he/ she can chooses to perform the payment for;

| og K | eluar               | ADMINISTR            | ATOR : MEC HO       | DLDINGS (M) | SDN BHD                     |         |                              |                       |                     |        |
|------|---------------------|----------------------|---------------------|-------------|-----------------------------|---------|------------------------------|-----------------------|---------------------|--------|
| Per  | nohonan 🕨 🕨         | Permohonan           | Baru 🕨              | Syarikat    | Pengguna 🕨                  | Ejen    | Pengimport/Pengekspo         | rt Pembu              | ngkus Kor           | moditi |
|      |                     |                      |                     |             | Caria                       | n       |                              |                       |                     |        |
|      |                     |                      | No.                 | Permohonan  |                             |         |                              |                       |                     |        |
|      |                     |                      | Tarikh              | Permohonan  | Dari                        |         | Hingga                       |                       |                     |        |
|      |                     |                      | Jenis               | Permohonan  | -= Sila Pilih =- 💌          |         |                              |                       |                     |        |
|      |                     |                      |                     | Status      | -= Sila Pilih =-            | •       |                              |                       |                     |        |
|      |                     |                      |                     |             | Cari                        |         |                              |                       |                     |        |
|      |                     |                      |                     |             | Permohor                    | ian     |                              |                       |                     |        |
| D.   | No. Permohonan      | Tarikh<br>Permohonan | Jenis<br>Permohonan | Kategori    | Status                      |         | Lokasi Pemeriksaan           | Tarikh<br>Pemeriksaan | Masa<br>Pemeriksaan | Pemoho |
|      | D110930l0006        | 30-09-2011           | Import              | Sayur Segar | New Incoming<br>Application | WISMA P | (ASTAM IPOH                  | 30-09-2011            | 00:00               | User1  |
|      | D110930IB100005     | 30-09-2011           | Import              | Sayur Segar | New Incoming<br>Application | WISMA H | (ASTAM,PELABUHAN<br>SELANGOR | 28-09-2011            | 00:00               | User1  |
|      | <u>D110930l0004</u> | 30-09-2011           | Import              | Sayur Segar | New Incoming<br>Application | WISMA F | KASTAM IPOH                  | 07-10-2011            | 00:00               | User1  |
|      | <u>D110930l0003</u> | 30-09-2011           | Import              | Sayur Segar | New Incoming                | WISMA H | (ASTAM IPOH                  | 30-09-2011            | 00:00               | User1  |
|      |                     |                      |                     |             |                             |         |                              |                       |                     |        |
|      |                     |                      |                     |             |                             |         |                              | ¥                     |                     |        |
|      |                     |                      |                     |             |                             |         |                              |                       |                     |        |

b. User to click the Permohonan tab and select Bayaran;

| Selar<br>Log k | mat Datang :<br>Keluar   | KANSON<br>ADMINISTR  | ATOR : MEC HO       | DLDING <mark>S (</mark> M) | SDN BHD                     |                   |                              |                       |                     |         |
|----------------|--------------------------|----------------------|---------------------|----------------------------|-----------------------------|-------------------|------------------------------|-----------------------|---------------------|---------|
| Per            | mohonan 🕨 🕨              | Permohonan           | Baru 🕨              | Syarikat                   | Pengguna 🕨                  | Ejen              | Pengimport/Pengeksport       | Pembun                | ngkus Kor           | noditi  |
| Ser<br>Ba      | narai Permohona<br>varan |                      | ick Bayara          | an in                      | Cariar                      | 1                 |                              |                       |                     |         |
|                | ,                        |                      | lek Buyure          | honan                      |                             |                   |                              |                       |                     |         |
|                |                          |                      | Tarikh              | Permohonan                 | Dari                        |                   | Hingga                       |                       |                     |         |
|                |                          |                      | Jenis               | Permohonan                 | -= Sila Pilih =- 💌          |                   |                              |                       |                     |         |
|                |                          |                      |                     | Status                     | -= Sila Pilih =-            | -                 | ]                            |                       |                     |         |
|                |                          |                      |                     |                            | Cari                        |                   |                              |                       |                     |         |
|                |                          |                      |                     |                            | Permohonan                  |                   |                              |                       |                     |         |
| No.            | No. Permohonan           | Tarikh<br>Permohonan | Jenis<br>Permohonan | Kategori                   | Status                      |                   | Lokasi Pemeriksaan           | Tarikh<br>Pemeriksaan | Masa<br>Pemeriksaan | Pemohon |
| 1              | D11093010006             | 30-09-2011           | Import              | Sayur Segar                | New Incoming<br>Application | WISMA P           | KASTAM IPOH                  | 30-09-2011            | 00:00               | User1   |
| 2              | D110930IB100005          | 30-09-2011           | Import              | Sayur Segar                | New Incoming<br>Application | WISMA F<br>KLANG, | KASTAM,PELABUHAN<br>SELANGOR | 28-09-2011            | 00:00               | User1   |
| 3              | D11093010004             | 30-09-2011           | Import              | Sayur Segar                | New Incoming<br>Application | WISMA F           | KASTAM IPOH                  | 07-10-2011            | 00:00               | User1   |
| 4              | D11093010003             | 30-09-2011           | Import              | Sayur Segar                | New Incoming<br>Application | WISMA F           | KASTAM IPOH                  | 30-09-2011            | 00:00               | User1   |

- c. There will be a list of Outstanding Invoice for Inspection and 3P;
- d. User is required to select invoices to perform the payment. They can select up to 10 invoices for 1 payment instruction;

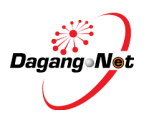

#### e. Click ePayment;

| Se | am   | at Da     | tang :                    | KANSON            |                      |           |                           |                        |                       |          |
|----|------|-----------|---------------------------|-------------------|----------------------|-----------|---------------------------|------------------------|-----------------------|----------|
| P  | erm  | ohona     | n 🕨                       | Permohonan Ba     | ru ► Syari           | kat Per   | ngguna 🕨 Ejen             | Pengimport/Pengekspor  | t Pembungkus          | Komoditi |
| r  |      |           |                           |                   |                      | Pema      | tuhan 3P - Bayaran (Pay   | /ment)                 |                       |          |
|    |      | Na<br>(Co | ma Syarika<br>mpany Name, | MEC HOLDINGS      | (M) SDN BHD          |           |                           | ROC(ROC) 379863-W (B   | 379863W)              |          |
|    | )uts | andin     | ng Invoice f              | for Inspection    | Outstanding Invoi    | ce for 3P | Paid Invoice for Inspecti | on Paid Invoice for 3P |                       |          |
| Г  |      | No.       |                           | No. Invois        | Tarikh Invois        | Jumlah    | Jenis Invois              | No. Permohonan         | Status                | *        |
|    | ۲    | 1         | <u>CIV111010</u>          | A000141           | 10-10-2011           | 3.20      | 3P Application fee        | D111010EKLI0001        | Transaction Not Found |          |
|    | ۲    | 2         | <u>CIV111010</u>          | A000146           | 10-10-2011           | 3.20      | 3P Application fee        | D111010EKLI0001        | Insufficient Funds    |          |
|    | ۲    | з         | <u>CIV111010</u>          | A000147           | 10-10-2011           | 3.20      | 3P Application fee        | D111010EKLI0001        | Payment In process    |          |
|    | ۲    | 4         | <u>CIV111010</u>          | A000148           | 10-10-2011           | 3.20      | 3P Application fee        | D111010EKLI0001        | Payment In process    |          |
|    | ۲    | 5         | <u>CIV111010</u>          | A000149           | 10-10-2011           | 3.20      | 3P Application fee        | D111010EKLI0001        |                       |          |
|    | 0    | 6         | <u>CIV111010</u>          | A000150           | 10-10-2011           | 3.20      | 3P Application fee        | D111010EKLI0001        | Transaction Timeout   |          |
|    | 0    | 7         | <u>CIV111010</u>          | A000156           | 10-10-2011           | 1.00      | 3P Application fee        |                        |                       |          |
| L  |      |           |                           |                   |                      |           |                           |                        |                       | Ψ.       |
|    |      |           |                           |                   |                      |           |                           |                        |                       |          |
|    |      |           |                           | lumlah Dav        |                      | -         |                           |                        |                       |          |
|    |      |           |                           | Juman Day         | aran (Total Payment) | RM 1.00   |                           | t invoice to           |                       |          |
|    |      |           |                           | Fi Pemprose       | san(Processing Fee)  | RM 1.20   |                           |                        |                       |          |
|    |      |           | Jumlah A                  | Amaun Dibayar (Ta | otal Payment Amount) | RM 2.20   |                           | perfor                 | mpayment              |          |
|    |      |           |                           | No                | . Resit(Receipt No.) |           |                           |                        |                       |          |
|    |      |           |                           | Tarikh            | Resit(Receipt Date)  |           |                           |                        |                       |          |
|    | _    |           |                           | Mod Bay           | aran(Payment Mode)   |           |                           |                        |                       |          |
|    |      |           | No. Ce                    | k/Wang Pos(Cheq   | ue/Money Order No.)  |           |                           |                        |                       |          |
|    |      |           |                           |                   | Catitan (Remarks)    |           | Click                     | cerayment              |                       |          |
|    |      |           |                           |                   | ſ                    | ePaymen   | t Search Receipt          | Reset                  |                       |          |

- f. The below pop-up will appear;
- g. User is required to verify the displayed amount and choose the payment method;
- h. Click "Proceed to ePayment";

| <mark>e</mark> -Payme | nt            |                    |                                           | Dagang.Net                                        |                                     |
|-----------------------|---------------|--------------------|-------------------------------------------|---------------------------------------------------|-------------------------------------|
| Reference Number      | FSPG11000319  |                    |                                           |                                                   |                                     |
| Payment Summary       |               |                    |                                           |                                                   |                                     |
| No. Inv               | vois          | Jenis              | Invois                                    | Jumlah                                            |                                     |
| CIV111010A000156      |               | 3P Application fee |                                           | 1.00                                              |                                     |
| Payment Method        | Select the ac | count type         | Sub To<br>Bank Charg<br>Total Payment Amo | otal RM 1.00<br>ges RM 1.20<br>unt <b>RM 2.20</b> |                                     |
| - dynon, monod        | Cancel Pay    | ment Proceed t     | o ePayment                                | Click<br>perfo                                    | k this button to<br>orm the payment |

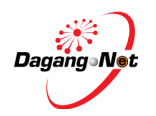

- i. The below banks' Internet Banking logo will appear based on selection of Payment Method;
  - i. Personal Account
    - Maybank2U
    - Maybank2e
    - CIMB Clicks
    - RHB Now
    - PBeBank
    - Hong Leong Online
    - Bank Islam

| Secure Online Paym                                                        | ent                                                                       |                           | -                |
|---------------------------------------------------------------------------|---------------------------------------------------------------------------|---------------------------|------------------|
| Merchant Name<br>Merchant Order No.<br>FPX Transaction No.                | : DAGANG NET TECHNOLOGES<br>BPS-FSPC11000141-11100314<br>1110021407030053 | SON (840) 3P<br>401420069 |                  |
| lines.                                                                    |                                                                           | Amount                    |                  |
| *2                                                                        |                                                                           | R88 1.00                  |                  |
|                                                                           |                                                                           | His Loo                   |                  |
| RHBMou                                                                    | 4                                                                         |                           | Personal Account |
| Terms and Condition                                                       | na<br>I receive special offers and newsleffe                              |                           |                  |
|                                                                           | 40                                                                        |                           |                  |
| e-Mail Address (Option<br>Du circlant the failure 1                       | prove with the Terms and Conditions                                       |                           |                  |
| e-Mail Address (Optor<br>By clicking the bullan, I                        | agree with the Terms and Conditions                                       |                           |                  |
| e-Mail Address (Option<br>De clipting the buffan, i<br>Agree and Continue | agree with the <u>Terms and Conditions</u>                                | MEPS (Number)             |                  |

- ii. Corporate Account
  - Maybank2e
  - CIMB Biz Channel
  - PBeBank

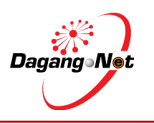

| https://www.mepsfpx.com.my - ::: FPX - Simple. Conv                                                                                                    | enient. Secure. ::: - Microsoft Interi                    | net Explorer                |     |                   |
|----------------------------------------------------------------------------------------------------|-----------------------------------------------------------|-----------------------------|-----|-------------------|
| MERCHAN                                                                                                    | r's porti                                                 | al l                        |     |                   |
|                                                                                                    | Simple. Convenie                                          | nt. Secure.                 |     |                   |
| Secure Online Payment                                                                                                    |                                                           |                             | - 1 |                   |
| Merchant Name : DAGANG NET 1<br>Merchant Order No. : BPS-FSPG110<br>FPX Transaction No. : 111006153324                                                                                                    | ECHNOLOGIES SDN BHD 3P<br>00201-1110061528480283<br>10589 |                             |     |                   |
| Item                                                                                                    |                                                           | Amount                      |     |                   |
|                                                                                                    | Totak                                                     | RM 1.00                     | -   |                   |
| Bizchannel@CIMB            Placestarskow                                                                                                    | Hong Leong Online<br>Becliver                             | 2 <sup>e</sup> .net         | *   | Corporate Account |
| Terms and Conditions<br>Enter e-Mail address to receive special offe<br>e-Mail Address ( <i>Optional</i> ):<br>By clicking the button, I agree with the T <u>erm</u>                                                                                                    | 's and newsletter                                         |                             |     |                   |
| Agree and Continue                                                                                                    | MEPS<br>FPX                                               | VeriSign<br>Secured         | r   |                   |
| and the second second s | Click Agree a<br>once you have                            | nd Continue<br>selected bar | ık  |                   |

- j. User has to select the bank and click the "Agree and Continue" button
- k. The below screen of "Transaction is in Progress" will appear

| Simila Donument Same                                                                                                    |       |
|----------------------------------------------------------------------------------------------------|-------|
|                                                                                                    |       |
| Secure Online Payment                                                                                                    |       |
| Merchant Name : DAGANG NET TECHNOLOGE'S SDN BHD 3P<br>Merchant Order No. 8P95-5990(1100)141-110031401420009                           |       |
| Ten Ann                                                                                                    | and   |
| - RM                                                                                                    | 11.00 |
| Total: RM                                                                                                    | 1.00  |
| The are Leng directed to your internet Banking page now.                                                                              |       |
| NOTE: If the internet flaviting page does not appear within to accords, please deable your pop-up blocker and re-de pour transaction. |       |
| Your account will not be deducted writi you receive your receipt<br>additionation from MEPS FPX, bank and merchant.                   |       |

Notes : All banks' Internet Banking page would require almost the same step from the user

- I. If the user uses CIMBClicks for his/her Personal Account, the below page will pop up;
- m. User has to key in User ID & Password;
- n. User has to confirm the transaction by clicking Confirm;
- o. Once payment is confirmed, the amount is paid to FAMA account;

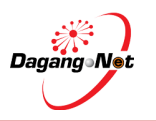

|                                                                                                    | CIMB Cliebs                                                                                                    |
|----------------------------------------------------------------------------------------------------|----------------------------------------------------------------------------------------------------|
| Login to proceed                                                                                                    | FPX Transaction Steps<br>Key in the User ID and<br>Password and click Submit                                                                                                    |
| Payment Details  FRX Represent is a 1110031437000053.1  The payment is to DAGANG NET TECHNOLOGIES SDN BH (\$100000054)  The amount is 1881.00  The seller's invoice number is BPS-PSPG11000141.1110031401420089 | Confirm Payment Becault<br>Receipt<br>Receipt<br>Call our outdomer care hother at 1 500 800 900 or if you're<br>calling from owneese, please dai -103-2295 6100 (24 hours<br>day, including hotdays)<br>MEPS<br>FFX Carl our outdomer care hother at 1 500 800 900 or if you're<br>calling from owneese, please dai -103-2295 6100 (24 hours<br>day, including hotdays) |

p. User may print the receipt by clicking the Print button

| INS Cicles                                |                                                                |                                   | CIMB Clicks                    |
|-------------------------------------------|----------------------------------------------------------------|-----------------------------------|--------------------------------|
| Payment Receipt                           |                                                                | FPX Transaction Steps             |                                |
| Payment was made from                     | Account   12370070133023 Sevings Account                       | Egen.                             | Ext Internet                   |
| Debit AuthCode :                          | 10107902                                                       | IPX Page CMB                      | APR. Make Payment              |
| Payment Date :                            | 10-Ordinari 2011 52 13 47 PM                                   |                                   |                                |
| window planet clot the "Ref               | en la FRC butter talles la coldet 16295 FRS<br>ansta FFX Print | Click Print to pr<br>of successfu | rint the receipt<br>ul payment |
| <ul> <li>TRUburbert is a 11100</li> </ul> | 01467030003.F                                                  | Rokory Societyky                  |                                |
| + The payment is to \$454                 | ING NET TECHNOLOGIES SON BH (EX00000014)                       |                                   | -                              |
| * The annual is 881.00                    |                                                                |                                   | MEPS C                         |

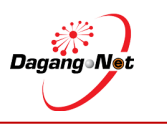

q. Example of CIMB receipt is as follows;

|             | BANK                                                                                                    |                                   |                                |
|-------------|----------------------------------------------------------------------------------------------------|-----------------------------------|--------------------------------|
| CIMB China  |                                                                                                    |                                   | CIMB Cliebs                    |
| Payment     | CIMBCScks : Print - Moolila Firefox                                                                                                    |                                   | <b>.</b>                       |
| * Modes a   | Condictions community ( https://www.s                                                                                                    | cimbelieks.com/my/fp/62/spirit.do |                                |
| Payment of  | Payment Receipt                                                                                                    |                                   | Part and a start               |
| Denit Autod | Payment was successful, below are the dela<br>your payment                                                                                                    | dia af                            | CIMB FPX                       |
| Payment     | TPX Payment M                                                                                                    | 1116031467030053.1                | BOC Login Make Payment         |
|             | The interest in h                                                                                                    | DAGANO NET TECHNOLOGES SDN BH     | 184 M 184 M                    |
| window plan | The second limit                                                                                                    | (Exoposition)                     | FPX & Merchant                 |
| 2022-014    | The subscription of the subscription of the su | BPS_PSPOTOSCUL_IVIDETAD14250400   | - Necessi Receipt              |
|             | Payment uses made from Account                                                                                                    | 12370070113523 Savings Account    |                                |
|             | Debit AuthCode                                                                                                    | 60967902                          |                                |
| Payment     | Payment Date                                                                                                    | 03-Dobier-2011 52:13.47 Pu        | \$20-2295 E105 (24 hours baily |
| 100.00      |                                                                                                    |                                   |                                |
| s Trave     |                                                                                                    |                                   |                                |
| a Telan     | 1                                                                                                    | twe Cone                          | MEPS C                         |
|             |                                                                                                    |                                   |                                |

- r. Kindly close the bank's screen. User will then see the below screen from FPX;
- s. Close the screen. Paid payment will be updated in eSijil 3P application

| ecure Online Payme  | ent                       |               |            |
|---------------------|---------------------------|---------------|------------|
| Merchant Name       | DAGANG NET TECHNOLOGI     | ES SON BHO 3P |            |
| Merchant Order No.  | BPS-FSPG11000141-11100    | 31401420069   |            |
| FPX Transaction No. | 1110031407030053          |               |            |
| tem                 |                           |               | Amount     |
| + 11                |                           |               | Rtil 1.00  |
|                     |                           | Totat         | R\$1 1.00  |
| Transaction Status  | Approved                  |               |            |
| Date & Time         | 83-06-2011 14:07:23       |               |            |
| Buyer Bank          | CBIB BANK                 |               |            |
| Bank Auth No.       | 60967902                  |               |            |
|                     | Please print a copy of th | is receipt.   |            |
|                     | Best                      | last.         |            |
|                     |                           | (MEPS)        | A mentione |

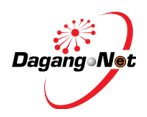

| Selam  | nat Datang :                    | KANSON                               |                |                      |                 |       |               |                 |            |                                              |             |
|--------|---------------------------------|--------------------------------------|----------------|----------------------|-----------------|-------|---------------|-----------------|------------|----------------------------------------------|-------------|
| Log Ke | nohonan                         | ADMINISTRATOR : M<br>Permohonan Baru | EC HOLDI       | arikat Penggun       | a ▶ Eje         | n     | Pengimpo      | rt/Pengeksport  |            | Pembungkus                                   | Komoditi    |
|        |                                 |                                      |                | Pematuhan            | 3P - Bayaran (  | Payme | :nt)          |                 | l          | U U                                          |             |
|        | Nama Syarikat<br>(Company Name) | MEC HOLDINGS (M) S                   | DN BHD         |                      |                 |       | ROC(ROC)      | 379863-W (B3798 | 863W)      |                                              |             |
| Out    | standing Invoice f              | or Inspection Outsta                 | nding Invo     | oice for 3P Paid Inv | voice for Inspe | ction | Paid Inv      | oice for 3P     |            |                                              |             |
| No.    | No. Invois                      | Tarikh Invois                        | Jumlah         | Jenis Invois         | No. Permo       | honan |               | No. Resit       |            | Mod Bayaran                                  | *           |
| 1      | CIV111010A00013                 | <u>10-10-2011</u>                    | 3.20           | 3P Application fee   | D111010EKLI0    | 001   | <u>CPY111</u> | 010SYS0012      | ePaym      | ent <u>FSPG11000263</u>                      |             |
|        |                                 |                                      |                |                      |                 |       |               | Th              | e up<br>mo | date on pay<br>de in eSijil 3<br>application | vment<br>3P |
|        |                                 | Jumlah Bayaran (                     | Total Payment, | RM 3.20              |                 |       |               |                 |            |                                              |             |
|        |                                 | Fi Pemprosesan(Pr                    | ocessing Fee;  | RM 1.20              |                 |       |               |                 |            |                                              |             |
|        | Jumlah /                        | Amaun Dibayar (Total Pa              | yment Amount,  | RM 3.20              |                 |       |               |                 |            |                                              |             |
|        |                                 | No. Res                              | t(Receipt No.) | CPY111010SYS0012     | 2               |       |               |                 |            |                                              |             |
|        |                                 | Tarikh Resit                         | (Receipt Date) | 10-10-2011           |                 |       |               |                 |            |                                              |             |
|        |                                 | Mod Bayaran(#                        | Payment Mode)  | FSPG                 |                 |       |               |                 |            |                                              |             |
|        | No. C                           | ek/Wang Pos(Cheque/Mo                | ney Order No.; |                      |                 |       |               |                 |            |                                              |             |
|        |                                 | Catit                                | an (Remarks)   |                      |                 |       |               |                 |            |                                              |             |
|        |                                 | е                                    | Payment        | Search Receipt       | View Recei      | pt    | Reset         | Refresh         |            |                                              |             |